# Using Vogue's theme settings: Color

Support.pixelunion.net/hc/en-us/articles/360031770973-Using-Vogue-s-theme-settings-Color

Virtually every color in Vogue is customizable, with clear labels in the **Color** portion of the **Theme settings**. These settings are organized into four categories:

- General
- Sidebar and alternate header
- Product listings
- Collection colors.

Access the Colors settings

- 1. In the theme editor (Customize), click Theme settings
- 2. Open Colors

### **Selecting colors**

Click on the swatch to edit the colors. A popup with a color selector will appear, allowing you to adjust and test out custom colors.

## **Collection colors**

Vogue allows you to assign a specific color to each of your collections, which will display wherever a collection is featured, as well as on the collections page.

#### Default collection color

If a particular collection is not included in these settings, the **Default collection color** will display in its place. Select a color for this setting by clicking the rounded-rectangle swatch.

#### Assign colors to collections

Starting with **Collection 1**, choose the collection by clicking **Select collection**.

Then use the rounded-rectangle **Color** swatch to select the collection's custom color.

| COLLECTION 1   |                 |
|----------------|-----------------|
| Collection     | Edit collection |
| Artwork        |                 |
| Change         | Remove          |
| Color          |                 |
|                |                 |
| #F6C3B2        | 💋 None          |
| Currently used |                 |